**RE** DATAVAULT

## Broker Instructions -NEW to reDataVault

#### **STEP 1: Register**

Visit re|DataVault at http://caar-gaar-hrar.redatavault.com

Next, create a reDataVault account.

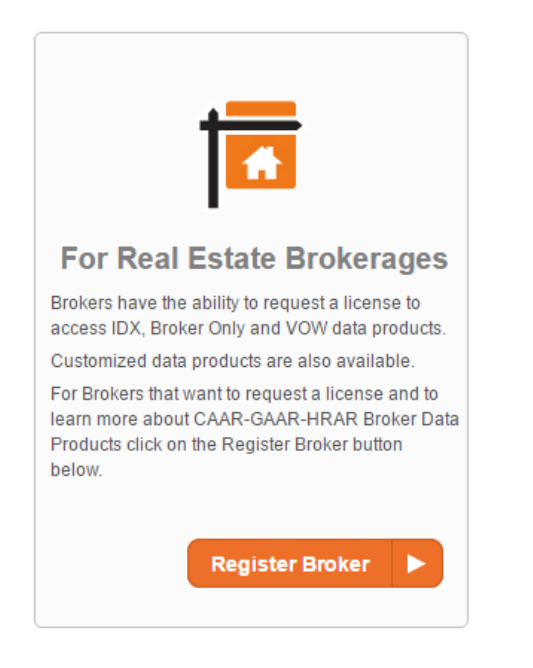

To create a login, select Register Broker then click Next Step. You can use the page to lookup your information in the system.

Find Me... button on this

| Your Name                    |  |
|------------------------------|--|
| Want us to find you? Find Me |  |
| First Name: 🛓 *              |  |
| Middle Name:                 |  |
| Last Name: *                 |  |

### Broker Instructions -NEW to reDataVault

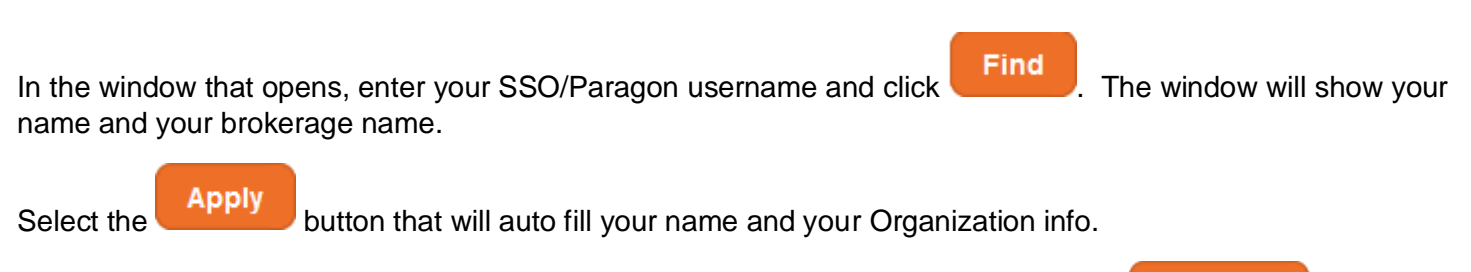

Please enter your email address, choose a password, scroll to the bottom, and select

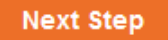

**RE DATAVAULT** 

The system is going to send you an enrollment confirmation email. That will look like this:

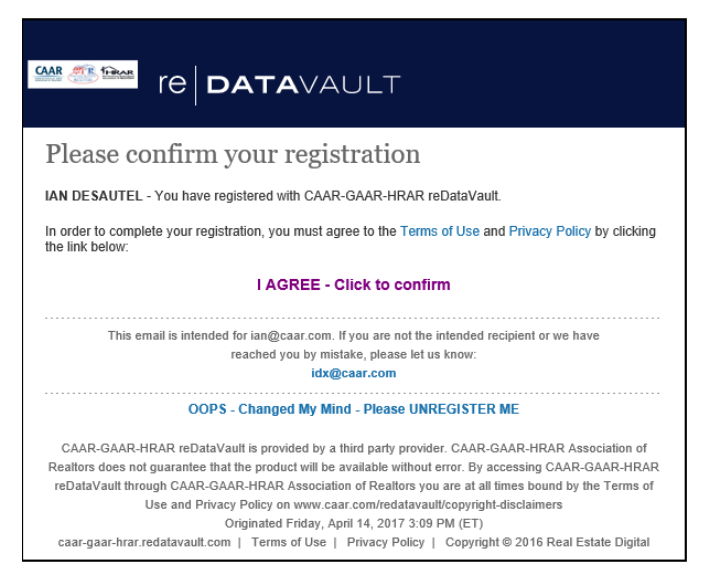

Click the "I AGREE – Click to confirm" your account.

You are now able to choose one or more data products to license.

### Broker Instructions -NEW to reDataVault

### STEP 2: Apply for a Data License

Upon Sign-In, select for the appropriate product and follow the prompts to complete the license.

|   | Products: view a list |               | Click the "Apply Now" button to obtain a Data License. |                                    | ) 🛛 🛛 🔻                    |
|---|-----------------------|---------------|--------------------------------------------------------|------------------------------------|----------------------------|
|   | License               | Name 🔺        | Cost                                                   | Summary                            |                            |
| A | Apply Now             | Back Office   |                                                        | Contact the MLS to discuss the d   | ata needs you may have.    |
|   | Apply Now             | Broker Only   |                                                        | For Brokers Only- Data to be defir | ned                        |
|   | Apply Now             | IDX           |                                                        | This is an IDX Data License, with  | pre-approved Vendor        |
|   | Apply Now             | IDX+          |                                                        | This is an IDX+ data license with  | pre-approved Vendor        |
|   | Apply Now             | VOW (Brokers) |                                                        | This is a VOW data set and requi   | res VOW rules be followed. |
|   |                       |               |                                                        |                                    | Export 👔                   |

After selecting your product, you will need to select the vendor you are working with from the "select Vendor:" drop-down list. If that vendor is not on the list, please use the link to invite your vendor to register to get a vendor data license.

| Step 2 - Define Your License Request | For Product: | IDX+                                                                                                    |  |  |
|--------------------------------------|--------------|----------------------------------------------------------------------------------------------------|--|--|
|                                      | Offered By:  | CAAR-GAAR-HRAR Association of Realtors                                                                                                    |  |  |
| _                                    | Vendor 🗿     | Select Vendor: (Select one)                                                                                                    |  |  |
|                                      |              | You MUST select a Vendor in order to proceed.                                                                                                    |  |  |
|                                      | _            | If your Vendor is not in the drop down list above, you must STOP and<br>re-initiate this application once your Vendor has registered with<br>reDataVault |  |  |
|                                      |              | CLICK HERE to send your Vendor a personal invitation to register.                                                                                        |  |  |
|                                      |              |                                                                                                    |  |  |

### Broker Instructions -NEW to reDataVault

**Term** can be left to the default value Staff will update when the license is approved. I Am Requesting a License that.. Check the box next to each statement that is true

Tip: Fully complies with IDX Rules and Regulations should be checked if the public will see the content of the site. Fully Complies with VOW Rules and Regulations if you are applying for a VOW license.

| Term                      |            |                                                   |            |
|---------------------------|------------|---------------------------------------------------|------------|
| License Start             | Date:      | 04/04/2018                                        | <b>*</b>   |
| Renewal P                 | eriod:     | Custom                                            |            |
| I Am Requesting a License | That       |                                                   |            |
|                           | Will be u  | used by broker participants.                      |            |
|                           | Will be i  | used by agents.                                   |            |
|                           | Fully co   | mplies with IDX rules and regula                  | ations     |
|                           | Fully co   | mplies with VOW rules and regu                    | ulations.  |
|                           | Allows f   | or remote data storage.                           |            |
|                           | Will use   | a framable link.                                  |            |
|                           | Will be u  | used for a public facing website.                 | $\geq$     |
| Fo                        | or additio | onal information, please see our<br>www.caar.com/ | FAQs here: |

To Be Used For Check all the boxes that apply to how the MLS data will be used.

**URLs** Fill out url's an example of a Sample URL is www.BrokerageName/AgentFirstName if all agnets in the fim are getting individual pages with the selected vendor.

\*Each product requires you to provide a URL that will be associated to the license. If no URL is going to be used, just enter "fakeurl.com".

#### Step 4 - Verify previous selections. And click

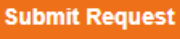

when you submit the request the

Vendor you selected will be notified that there is a license they need to sign.

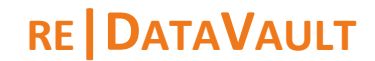

### Broker Instructions -NEW to reDataVault

| Step 5 - Signing the actual License Document.<br>*******If you are Using Google Chrome browser*******<br>Read and follow the instruction on the screen or the signing will fail. |  |  |  |
|----------------------------------------------------------------------------------------------------|--|--|--|
| Your signature is required to complete this licensing process.<br>Please click the 'Sign Document' button below.                                                                 |  |  |  |
| We have notified CAAR-GAAR-HRAR Association of Realtors of your request.                                                                                                    |  |  |  |
| Please fill out the document/application and SAVE TO REDATAVAULT when completed. We will contact you soon.                                                                       |  |  |  |
| Digital Signatures in CHROME Browsers:                                                                                                    |  |  |  |
| CHROME browsers by default open PDF forms within their browser. This does not support the digital signatures we use to submit electronic requests for data licensing.            |  |  |  |
| As a CHROME user, you need to follow these steps to initialize your CHROME browser. You only need to do this ONCE.                                                               |  |  |  |
| 1. When you select a form below, CHROME opens a small box in the lower left side of the                                                                                          |  |  |  |
| Sign Document  Close                                                                                                    |  |  |  |
| When you click Sign Document and PDF should open if you followed the instructions.                                                                                               |  |  |  |

- 1. Verify the Brokerage Name is correct on the 1<sup>st</sup> Line of the License
  - 2. Please read the document and complete the "Broker Participant" signature section.

| BROKER PARTICIPANT  |
|---------------------|
| MLS                 |
| Firm Name           |
| IAN DESAUTEL        |
| Broker Printed Name |
|                     |
| Broker Signature    |
|                     |
| Date                |

- 3. There are 3 more section that need your attention:
  - a. Display Website(s) please add any additional relevant url's to the license
  - b. **Domain Name(s) of Brokerage Firm Utilizing this Licensee -** Use this area for top level domains example. Amazon.com, google.com, Microsoft.com
  - c. **OPTIONAL: Display Websites and Other Solutions for Agent Subscribers Via reDataVault –** IF you expect that multiple agents in your firm may want to work with this vendor please check this box. Then All we have to do is amend this agreement with additional URLs rather than creating a whole new agreement for each agent.

#### Save in reDataVault

4. The Last and most important Step!! Click the your PDF viewer may pop up a security warning click "allow" you will get a message that says "you are done your form has been saved"